# **Online Registration Tutorial for Youth Drop-In Classes**

#### Go to odc.dance/mindbody

Click Sign In on the top right corner of the page. The sign-In form will pop up.

| SES ADU                                                                                         | JLT WORKSHOPS                         | YOUTH DROP-IN CLASSES                                                                                                    | MY INFO                                                                      | ONLINE STORE       | HEALTHY DANC                                                   | ERS' CLIN |
|-------------------------------------------------------------------------------------------------|---------------------------------------|----------------------------------------------------------------------------------------------------|------------------------------------------------------------------------------|--------------------|----------------------------------------------------------------|-----------|
|                                                                                                 |                                       | All class types                                                                                                    | * ]                                                                          | All class levels 👻 | All teachers                                                   |           |
| Class S                                                                                         | chedule                               |                                                                                                    | C                                                                            | oday 🔄 Day 🕨 🐳     | Week > 5/17/2020                                               |           |
| Start time                                                                                      | Cla                                   | asses                                                                                                    | Teacher                                                                      | Assistant Accor    | mpanist Room Duration                                          |           |
| 6:00 pm                                                                                         | Sa                                    | imba - Open Level (ONLINE)                                                                                                    | Raffaella Falc                                                               | hi                 | 1 hour                                                         |           |
| 6:30 pm                                                                                         | Hij                                   | p Hop - Intermediate (ONLINE)                                                                                                    | Angelica Pere                                                                | z                  | 1 hour                                                         |           |
| Cat                                                                                             | 2020                                  |                                                                                                    |                                                                              |                    |                                                                |           |
| Jal May 16,                                                                                     |                                       |                                                                                                    |                                                                              |                    |                                                                |           |
| 9:00 am                                                                                         | Pil                                   | ates Mat - Beginning/Intermediate (ONLINE)                                                                                                    | Miquel Banke                                                                 | t                  | 45 minute                                                      | es        |
| 9:00 am                                                                                         | Pil<br>Ba                             | ates Mat - Beginning/Intermediate (ONLINE)<br>Illet - Intermediate (ONLINE)                                                                                                    | Miquel Banke<br>Mae Chesney                                                  | t                  | 45 minute<br>1 hour                                            | es        |
| 9:00 am<br>10:00 am<br>11:30 am                                                                 | Pil<br>Ba<br>Be                       | ates Mat - Beginning/Intermediate (ONLINE)<br>Illet - Intermediate (ONLINE)<br>Illy Dance - Mixed Level Drills (ONLINE)                                                                                                    | Miquel Banke<br>Mae Chesney<br>Jill Parker                                   | t                  | 45 minute<br>1 hour<br>45 minute                               | es        |
| Sal May 16,<br>9:00 am<br>10:00 am<br>11:30 am<br>12:30 pm                                      | Pil<br>Ba<br>Be<br>Co                 | lates Mat - Beginning/Intermediate (ONLINE)<br>Illet - Intermediate (ONLINE)<br>Illy Dance - Mixed Level Drills (ONLINE)<br>ontemporary - Beginning (ONLINE)                                                                         | Miquel Banke<br>Mae Chesney<br>Jill Parker<br>Kristin Damro                  | t<br>w             | 45 minute<br>1 hour<br>45 minute<br>1 hour                     | es        |
| Sal May 16,<br>9:00 am<br>10:00 am<br>11:30 am<br>12:30 pm<br>1:45 pm                           | Pil<br>Ba<br>Be<br>Co<br>Co           | lates Mat - Beginning/Intermediate (ONLINE)<br>illet - Intermediate (ONLINE)<br>illy Dance - Mixed Level Drills (ONLINE)<br>ontemporary - Beginning (ONLINE)<br>ontemporary - Intermediate (ONLINE)                                  | Miquel Banke<br>Mae Chesney<br>Jill Parker<br>Kristin Damro<br>Kristin Damro | t<br>w             | 45 minute<br>1 hour<br>45 minute<br>1 hour<br>1 hour           | es        |
| Sal May 16,<br>9:00 am<br>10:00 am<br>11:30 am<br>12:30 pm<br>1:45 pm<br>Sun May 17             | Pil<br>Ba<br>Cc<br>Cc<br>, 2020       | lates Mat - Beginning/Intermediate (ONLINE)<br>Illet - Intermediate (ONLINE)<br>Illy Dance - Mixed Level Drills (ONLINE)<br>ontemporary - Beginning (ONLINE)<br>ontemporary - Intermediate (ONLINE)                                  | Miquel Banke<br>Mae Chesney<br>Jill Parker<br>Kristin Damro<br>Kristin Damro | t<br>w             | 45 minute<br>1 hour<br>45 minute<br>1 hour<br>1 hour           | es        |
| Sal May 16,<br>9:00 am<br>10:00 am<br>11:30 am<br>12:30 pm<br>1:45 pm<br>Sun May 17<br>11:30 am | Ріі<br>Ва<br>Сс<br>Сс<br>, 2020<br>Ва | lates Mat - Beginning/Intermediate (ONLINE)<br>lifet - Intermediate (ONLINE)<br>lify Dance - Mixed Levet Drills (ONLINE)<br>ontemporary - Beginning (ONLINE)<br>nntemporary - Intermediate (ONLINE)<br>lifet - Intermediate (ONLINE) | Miquel Banke<br>Mae Chesney<br>Jill Parker<br>Kristin Damro<br>Kristin Damro | t<br>w<br>am       | 45 minute<br>1 hour<br>45 minute<br>1 hour<br>1 hour<br>1 hour | es        |

**Returning Families:** You already have a MindBody account with us. Use the **Sign In** on the left side of the form. Enter the email address associated with your Youth & Teen Program enrollment to access your account. If you do not have a password or need to reset it, follow the **Need New Password** prompt.

New Families: Create a new account using the right side of the form: Create an Account

| Sign In                                                |    | Create an Account                            |
|--------------------------------------------------------|----|----------------------------------------------|
| Velcome back. Use your email and password to<br>og in. |    | New here? Let's get started with your email. |
| Email                                                  | OR | Email                                        |
| Password                                               |    | Next >                                       |
| Veed new Sian In                                       | l. |                                              |

Once once logged in:

Select the **My Info** tab. In this tab, you can see and edit the details of your profile and account, add family members, change your payment method, view your schedule, etc. Update these details as needed.

- Make sure your child attending a Youth Drop-In Class is already added to your account under Family Members, or add them to family members. For each family member, we need a complete profile, please take a moment to complete <u>all the fields</u>. We need their birthday, relationship to you, your email address, phone number to share information and links.
- Please make sure to select **Yes** on the **Paid For By** option at the bottom of each young family member section. Save the Info by clicking Save when you are done, at the bottom of the page.:

| SES         | ADULT WORKSHOPS | YOUTH DROP-IN CI    | LASSES MY  | (INFO       | ONLINE STORE   | HEALTHY      | Y DANCERS' CLIN |
|-------------|-----------------|---------------------|------------|-------------|----------------|--------------|-----------------|
|             |                 |                     | Profile IV | ly Schedule | Visit History  | Purchase Hi  | story Account   |
| Profile     |                 |                     |            |             |                |              |                 |
| Person      | al              | ✓ Save Billing Info | ormation   | 1           | Edit Family Me | mbers        | ✓ Save          |
| Name        |                 | Name on card        |            | le i i      | First name     | *            |                 |
| Email       | *               | Billing address     | 16         |             | Last name      | *            |                 |
| Password    | *               | СС Туре             | -          |             | Relationship   | * Child of:  | •               |
| Address     | *               | CC Number           |            |             | Gender         | No gender se | elected 🔻       |
| City        |                 | CC Expiration       | _          |             | Birthday       | mm/dd/yyyy   |                 |
| State       | *               |                     |            |             | Email          |              |                 |
| Postal code | * California    |                     |            |             | Home phone     | X            |                 |
| Country     | UNITED STATES   | <b>v</b>            |            |             | Mobile phone   |              |                 |
|             |                 |                     |            |             | Paid for by    | 0            | d               |
| Birthday    | mm/dd/mmn       |                     |            |             |                | Vec No       |                 |

All fields are needed for each family member in order to sig-in successfully and receive the class links:

| First name                    | *                       |
|-------------------------------|-------------------------|
| Last name                     | *                       |
| Relationship                  | * Select relationship • |
| Paid for by<br>Carlos Venturo | Yes No                  |
| Mobile phone                  |                         |
| Email                         |                         |
| Gender                        | No gender selected      |
| Birthday                      | mm/dd/yyyy              |
|                               | Cancel Save             |

Select the Youth Drop-In Classes tab:

|     |                            | C L DANCE WORKOUT |
|-----|----------------------------|-------------------|
| NFO | YOUTH DROP-IN CLASSES MY I | ADULT WORKSHOPS   |
|     |                            |                   |
|     |                            |                   |

On the calendar: Enter the date of the class you would like your child to attend

Click the **Sign Up Now** button for the chosen class. The child attending class must meet the age requirement.

## Class Schedule

- Mondays, 3:30-4:00 PM Kid Dance with Lindsay Leonard (Ages 6-7)
- Mondays, 4:30-5:00 PM Jr. Ballet Movers with Ayana Yonesaka (Ages 4-5)
- Tuesdays, 3:30-4:00 PM Afternoon Moves with KJ Dahlaw (Ages 3-4)
- Wednesdays, 3:30-4:00 PM Jr. Contemporary Movers with Ky Frances (Ages 5-6)

| Class S    | Schedule    |                            | Today                    | 🔶 Day 🕨   | ( Week )    | 5/18/2020 |            |
|------------|-------------|----------------------------|--------------------------|-----------|-------------|-----------|------------|
| Start time |             | Classes                    | Teacher                  | Assistant | Accompanist | Room      | Duration   |
| Mon мау    | 18, 2020    |                            |                          |           |             |           |            |
| 3:30 pm    | Sign Up Now | Kid Dance (Online)         | Lindsay Leonard          |           |             |           | 30 minutes |
| 4:30 pm    | Sign Up Now | Jr. Ballet Movers (Online) | Ayana Yonesaka           |           |             |           | 30 minutes |
| Tue May 1  | 9, 2020     |                            |                          |           |             |           |            |
| 3:30 pm    | Sign Up Now | Afternoon Moves (Online)   | KJ Dahlaw                |           |             |           | 30 minutes |
| Wed May    | 20, 2020    |                            |                          |           |             |           |            |
| 3:30 pm    | Sign Up Now | Jr. Contemporary Movers    | Kylie Woodward-Sollesnes |           |             |           | 30 minutes |
| Thu May 2  | 4 2020      |                            |                          |           |             |           |            |

Select Make Reservation for **Someone else**:

| LASSES | ADULT WC        | ORKSHOPS                                                               | YOUTH DROP      |
|--------|-----------------|------------------------------------------------------------------------|-----------------|
| Make   | reservation for | <ul> <li>Myself</li> <li>Someone Else</li> <li>Pay for this</li> </ul> | s other client? |
| Tria   | Danie (onin     | (-)                                                                    |                 |
| Teach  | er              | Lindsay Leonard                                                        |                 |
| Date   |                 | 3:30 pm - 4:00 pm<br>Monday 5/18/2020                                  | 1<br>)          |
|        | Make a          | single reservat                                                        | ion             |

Enter the name of the child as it appears on the account (You will only need to enter the child's name once. For future classes, their name will be remembered for these classes to ease the sign-in process). Click **Make Single Reservation** 

This will take you to the retail menu with the option for classes to buy. Choose your preferred option and proceed to check out. If you purchase a multiple class pass, the remaining classes will be stored in the child's account for future use. You are welcome to sign the child for another class within a two-week-period.

If you have already purchased a multiple class option, the child will be signed in automatically into class and you will be finished with the sign-in process

Sign-up complete!

## Retail Screen:

#### Services

| ur reservation is almost done<br>u are scheduling 1 visits.            |  |           |
|------------------------------------------------------------------------|--|-----------|
| hat kind of Series or Membership would you like? Youth Drop-In Classes |  |           |
| hich Series or Membership wou                                          |  |           |
| Youth Drop-in Class - \$15                                             |  | \$15.00 🕥 |
| Youth Drop-In 4 Class Pass                                             |  | \$55.00   |
|                                                                        |  |           |

### Check out screen:

| Orden Oursener      | Subtotal                                                                       | \$55.00              | Gartitems                                      |
|---------------------|--------------------------------------------------------------------------------|----------------------|------------------------------------------------|
| Order Summary       | Grand total                                                                    | \$55.00              | Youth Drop-In 4 Class Pass<br>Quantity: 1 \$55 |
| Email               | Contact Email 🖉 Store this a                                                   | s my email address   |                                                |
| Billing Information | Pay with Credit Card     Option 1 Use my billing     Option 2 I will supply my | Information on file. | VE                                             |

Click Place Order, and your transaction will be complete!

• If you run into any issues, please contact frontdesk@odc.dance for added support.

- Once a child is signed into class, you will receive a link to the zoom meeting 15 minutes before the start of the class via email.
- The window to sign in for class ends 15 minutes before the class. Please sign up in advance!
- Multiple Class Passes are valid for 90 days from the first use.
- Children participating in Youth Drop-In classes must have their video on.during the class.

Thank you so much! We look forward to seeing your child in class.